# **Student manual – How to register for the State PhD Examination (SPhDE) in SIS**

# Obsah

| I.          | Submitting a request to check the fulfilment of obligations in SIS prior to taking the SPhDE                      |
|-------------|----------------------------------------------------------------------------------------------------|
| II.         | Confirmation of fulfilling study obligations in SIS by an officer1                                                |
| III.<br>yea | Option to register for an SPhDE date in SIS during the exam period according to the calendar for the academic r 2 |
| IV.         | Deregistering from an SPhDE date                                                                                  |
| V.          | Individual dates for the SPhDE                                                                                    |

I. Submitting a request to check the fulfilment of obligations in SIS prior to taking the SPhDE

| Summary of exam results (version: 258)<br>Validations                                                                                   | Study:                                                                       | doctoral, full-time, FF, active ∣↓ 🙀 😰 👜 🐚 🗐 🤗<br>Faculty of Arts |
|----------------------------------------------------------------------------------------------------|------------------------------------------------------------------------------|-------------------------------------------------------------------|
| 59:19 👌 🗙 🖈 😃 Overview of exam results Validations                                                                                      |                                                                              | logoff                                                            |
| In the Summary of exam results module – Validations tab, you may<br>of your obligations prior to taking the SPhDE by selecting the Subr | submit a request to check fulfilment<br>nit request button.                  |                                                                   |
| ▶ Action:                                                                                                    |                                                                              |                                                                   |
| I request the Student Affairs Office to carry out a check before the SFE. 🔟 Submit request                                              | Just click on the button Submit request. The information is auto             | matically sent to your study officer.                             |
| there are no automatic validations for your study plan. The validation is done by your study officer.                                   |                                                                              |                                                                   |
| 🕆 🚨 Oddělení informačních systémů Studijní oddělení FAQ. Oddělení doktorského studia a akademických kvalifikací                         |                                                                              |                                                                   |
|                                                                                                    | Charles University   a href="http://www.ff.cuni.cz/home/">Faculty of Science |                                                                   |

The obligations that you need to fulfil prior to taking the SPhDE are specified in the general curriculum for your area of study: <a href="https://www.ff.cuni.cz/studium/studijni-obory-plany/studijni-plany/">https://www.ff.cuni.cz/studium/studijni-obory-plany/studijni-plany/</a>.

## II. Confirmation of fulfilling study obligations in SIS by an officer

The officer checks that all obligations for the SPhDE are fulfilled, and if they are, the officer confirms this fulfilment in SIS (you receive an automatic notification by e-mail). You will then have the option of registering for an SPhDE date in SIS.

III. Option to register for an SPhDE date in SIS during the exam period according to the calendar for the academic year

| Education             |                                        |                                          |                               |                                          |                               |                             |
|-----------------------|----------------------------------------|------------------------------------------|-------------------------------|------------------------------------------|-------------------------------|-----------------------------|
| Subjects              | Subjects and schedule registration     | Study group roster                       | Exam dates                    | Summary of exam results                  | Thesis (Selection of subject) | Final Exams                 |
| Time-table            |                                        |                                          |                               |                                          |                               |                             |
| Schedule NG           | Individual study plan for PhD students |                                          |                               | After logging in to SIS                  | , select the Exam date        | es module on the home page. |
| Admission process     |                                        |                                          |                               |                                          |                               |                             |
| Texts                 | Study application form staz            | Admission                                | Admission requirements        | Life-Long Education programs             |                               |                             |
| Utils                 |                                        |                                          |                               |                                          |                               |                             |
| Publications          | Committees                             | Invitations for state exams and defences | Thternships                   | TRozcestník                              |                               |                             |
| Noneducational agenda |                                        |                                          |                               |                                          |                               |                             |
| Kesource search       | Central catalogue                      | 🧔 E-resources Portal                     | Moodle (E-learning)           | UK Forum                                 | UK Point                      | Centrum Carolina            |
| PHD Platform          | Klub Alumni                            | 4EU+ European University<br>Alliance     | Official journey registration | Meeting with international participation |                               |                             |
| Others                |                                        |                                          |                               |                                          |                               |                             |
| Acreditation          | Bookmarks                              | E Harmonogram                            | ho Who is Who                 | 2 Login searching                        | Notice-board                  | Y Awarded prices            |
| Personal data and     | settings Fees and petitions            | Graduation                               | List of advisors              | 崖 File manager                           | C Scholarships                |                             |

| Exam dates (version: 205)<br>Registration for 2022/2023 both |                                                   |                       |                         |                                                    |                        |          | Study:  |            |           |                  | doctoral, full-time, FF, acti<br>Faculty of A | e 🕞 🎲 🕼 🖿         |   |
|--------------------------------------------------------------|---------------------------------------------------|-----------------------|-------------------------|----------------------------------------------------|------------------------|----------|---------|------------|-----------|------------------|-----------------------------------------------|-------------------|---|
| 59:53 🎰 😠 ★ My dates 🛛 Register 🛛 Final E                    | Exams                                             |                       |                         |                                                    |                        |          |         |            |           |                  |                                               |                   |   |
|                                                              | In the Exam date<br>Examination tab               | s module,<br>which ca | select the<br>n also be | e Register tab to displ<br>used to register for th | ay the pos<br>e SPhDE. | sible co | urses f | or registe | ering. An | other option is  | the State PhD                                 |                   |   |
| - Filter:                                                    |                                                   |                       |                         |                                                    |                        |          |         |            |           |                  |                                               |                   |   |
| Type: O for selected course from an                          | nounced examinations                              |                       |                         |                                                    |                        |          |         |            |           |                  |                                               |                   |   |
| O for all my incomplete course                               | es                                                |                       |                         |                                                    |                        |          |         |            |           |                  |                                               |                   |   |
| O for all my incomplete parts (                              | of courses                                        |                       |                         |                                                    |                        |          |         |            |           |                  |                                               |                   |   |
| Properties: Only future                                      |                                                   |                       |                         |                                                    |                        |          |         |            |           |                  |                                               |                   |   |
| only the free ones                                           |                                                   |                       |                         |                                                    |                        |          |         |            |           |                  |                                               |                   |   |
| 2 Search                                                     |                                                   |                       |                         |                                                    |                        |          |         |            |           |                  |                                               |                   |   |
|                                                              |                                                   |                       |                         |                                                    |                        |          |         |            |           |                  |                                               |                   |   |
| Capacity Cours                                               | 5e                                                | Туре                  | Semester                | Date                                               | Time                   | Building | Room    | Guarantor  | Teacher   | Cancel before    | Registration until                            | Registration from |   |
| 📄 detail 🗿 Register S 😰 1/150 🛛 🚷 Sta                        | ate PhD Examination (ASDZK0001)                   | exam                  | both                    | Fri 26.05.2023 - 30.06.2023                        | 2                      |          |         | 21-DEK     |           | 26.03.2023 23:59 | 26.03.2023 23:59                              | 02.03.2023 00:00  | H |
| Results 1-1 of 1 1                                           | You register for the date by                      | clicking o            | n "Registe              | er".                                               |                        |          |         |            |           |                  |                                               |                   |   |
| Oddělení informačních systémů Studijní o                     | oddělení FAQ. Oddělení doktorského studia a akade | mických kvalifikací   |                         |                                                    |                        |          |         |            |           |                  |                                               |                   |   |

Charles University | a href="http://www.ff.cuni.cz/home/">Faculty of Science

### IV. Deregistering from an SPhDE date

| Final Exa<br>Exam overvi | <b>ams</b> (version: 149)<br>iew        |                                                                   | Study:                                                                                                    |                                              | doctoral, f | ull-time, FF, active<br>Faculty of Arts | - 🖻 🛛 🔓 🔯            |
|--------------------------|-----------------------------------------|-------------------------------------------------------------------|----------------------------------------------------------------------------------------------------|----------------------------------------------|-------------|-----------------------------------------|----------------------|
| 59:45 🔂 🎽 ★ Ex           | ams Checks My invitations Print Invitat | ions                                                              |                                                                                                    |                                              |             |                                         |                      |
| Detail                   |                                         |                                                                   |                                                                                                    |                                              |             |                                         |                      |
|                          | Under the Exams<br>register for these   | tab, there is an Exam overview<br>dates. Another option is to sel | where you can select "Scheduled dates", and then in the<br>ect the button "Deregister from" and then you can deregi | next step, you can<br>ster from an exam date |             |                                         |                      |
| Code                     | Name of state exam                      | Date of fulfilment of SE conditions <a>?</a>                      | Exam date                                                                                                    | State final exam topics                      | Result      | Entered by                              | Date of last attempt |

| Code      | Name of state exam        | Date of fulfilment of SE conditions (?) | Exam date                                                         | State final exam topics | Result | Entered by | Date of last attempt |
|-----------|---------------------------|-----------------------------------------|-------------------------------------------------------------------|-------------------------|--------|------------|----------------------|
| ASDZK0001 | State PhD Examination     | 06.03.2023                              | Doktorandské období SZK 26.05.2023 - 30.06.2023 🔊 Deregister from |                         | -      |            |                      |
| AX0007305 | Defence of the PhD Thesis |                                         | Announced exam dates                                              |                         | -      |            |                      |

### V. Individual dates for the SPhDE

If you would like a date outside the schedule for the academic year, you must agree on this date in advance with the chair of your subject-area board. The chair sends a request to the respective officer for creating an individual date. After this date has been created (and fulfilment of obligations has been checked), you can then register for this date.